## **INSTALLATION DE NETUPDATE4 SOUS WINDOWS 8**

Par défaut Windows 8 ne permet pas l'installation de pilotes (drivers) non signés. Afin de pouvoir installer le logiciel NetUpdate4 (avec tous les pilotes USB) veuillez suivre la procédure suivante:

- Pointez la souris à l'angle qui est au bas à droite, et sélectionnez "Paramètres".
- 2 Ensuite sélectionnez "Modifier les paramètres du PC ".
- 3 Une fois dans le menu, cliquez sur "Général"
- Sur le panneau de droite, descendez le menu jusqu'en bas jusqu'à trouver le sous-menu "Démarrage avancé". Sélectionnez "Redémarrer maintenant".
- 5 Une fois le redémarrage effectué, sélectionnez "**Dépannage**" parmi les trois options affichées.
- 5 Sélectionnez "**Options avancées**".
- Ensuite sélectionnez "Paramètres" et cliquez sur "Redémarrer".
- Lors du redémarrage, une liste d'options s'affiche. Cliquez sur la touche n°7 du clavier pour sélectionner l'option "7) Désactiver le contrôle obligatoire des signatures de pilotes". Windows va redémarrer maintenant sous un mode qui permet l'installation de pilotes non signés.
- Installez NetUpdate4 en exécutant le fichier NU4Setup\_vxxx.exe et suivez les instructions qui apparaissent sur l'écran. Cette procédure va installer automatiquement les pilotes USB des mesureurs de champ des gammes «TVEXPLORER HD » et « HD RANGER ».
  - Dans le cas des mesureurs de la famille « TVEXPLORER II » vous devrez télécharger manuellement les pilotes correspondants depuis le site web de <u>www.promax.fr</u> et les installer en suivant les instructions fournies avec les pilotes.
- 10 Redémarrez Windows pour retourner au mode normal.
- Lancez NetUpdate4.

**REMARQUE**: Sous Windows Vista, Windows 7 et Windows 8 il est nécessaire d'exécuter NetUpdate4 avec les droits administrateur, afin que le logiciel puisse accéder au mesureur à travers du ports USB. Ainsi, pour lancer le logiciel faites click avec le bouton droit sur l'icône de NetUpdate4 et sélectionnez "**Exécuter en tant qu'administrateur**".